# Building Management System Nutzerhandbuch Inhaltsverzeichnis

| Zugangsdaten         | 2 |
|----------------------|---|
| Anmeldescreen        | 3 |
| Übersicht            | 4 |
| Systemübersicht      | 6 |
| Temperaturbegrenzung | 7 |
| Gruppeneinstellung   | 8 |

## Zugangsdaten

Das Building Management ist unter dem Link: <u>https://3.blossomic.net/boilersystem/building/index.php</u> zu erreichen.

Um das Building Management System verwenden zu können, benötigt man von blossom-ic generierte Zugangsdaten. Diese können Sie unten rechts, bei dem Befehl "Jetzt Zugangsdaten anfordern" beantragen.

Das Building Management System bietet Hotels, Schulen, Behörden oder ähnliche Institutionen die Möglichkeit, die Heizung am PC bzw. als Desktop-Version zu steuern.

| Ŀ      | <b>IOSSOM-IC</b>                                        |
|--------|---------------------------------------------------------|
| Buildi | ng Management System                                    |
| Login  |                                                         |
| 1      | Account                                                 |
| ĥ      | Password                                                |
|        | Login<br>Noch kein Konto? Jetzt Zugangsdaten anfordern. |

#### Anmeldescreen

Nachdem Sie Ihre Zugangsdaten eingegeben haben, erscheint der folgende Bildschirm:

|          |        | Duild |                  | Difference of the second second secon | otom        |     | Lanua Dastara          |
|----------|--------|-------|------------------|----------------------------------------------------------------------------------------------------|-------------|-----|------------------------|
| Account  | 🖶 Home | Bulla | ing manag        | gement Sy                                                                                                    | stem        |     | Logout System          |
| Projekte | B      |       |                  |                                                                                                    |             |     |                        |
|          |        |       | Copyright © 2018 | Impressum                                                                                                    | Datenschutz | AGB | Webdesign by SSSCOM-IT |

In der Übersicht können Sie oben links die Account Details einsehen und das Passwort ändern.

Mit der "Home-Taste" kommen Sie immer wieder auf den Startbildschirm zurück.

## Übersicht

Mit Betätigen der Projekte-Klick Box 📑 öffnen Sie die angelegten Projekte - in Beispiel das Projekt "Büro Memmingen".

| 🛔 Account 🖷 Home                     | Build             | blosso<br>Bing Manag | om-ic<br>gent controls<br>ement Sys | stem        |     | Logout System         |
|--------------------------------------|-------------------|----------------------|-------------------------------------|-------------|-----|-----------------------|
| Projekte ??     E     Büro Memmingen |                   |                      |                                     |             |     |                       |
|                                      | <b>blossom-ic</b> | Copyright © 2018     | Impressum                           | Datenschutz | AGB | Webdesign by SSCOM-IT |

## Übersicht

Mit Betätigen der Klick Box im Projekt öffnen Sie die angeschlossenen Gateways:

In diesem Fall drei Gateways (Hauptgebäude, Messeständer und Nebengebäude)

| /                         | /             | blos               | SOM-IC<br>ntelligent controls |             |            |         |               |
|---------------------------|---------------|--------------------|-------------------------------|-------------|------------|---------|---------------|
| 🔺 Account 😽 Home          | Bu            | ilding Mana        | gement                        | Syster      | n          |         | Logout System |
| Projekte                  | Gateway Mage  | elan Magelan Combo | Heat Hera                     | Hera Direct | Avalon Fan | Tarus   |               |
| Büro Memmingen            | ▲ Gateway MAC |                    | Leitungssta                   | tus         |            | Version | 🗢 Edit        |
| Messestander Nebengebäude | 00059EF40407  |                    | Online                        |             |            | 040c    |               |
|                           |               |                    |                               |             |            |         |               |
|                           |               |                    |                               |             |            |         |               |
|                           |               |                    |                               |             |            |         |               |
|                           |               |                    |                               |             |            |         |               |
|                           |               |                    |                               |             |            |         |               |
|                           |               |                    |                               |             |            |         |               |
|                           |               |                    |                               |             |            |         |               |
|                           |               |                    |                               |             |            |         |               |
|                           |               |                    |                               |             |            |         |               |
|                           |               |                    |                               |             |            |         |               |

Nach Auswahl eines Gateways, werden der Status und die Version dieses Gateways angezeigt.

In der Übersichtleiste erscheinen die am Gateway angeschlossenen Systeme.

#### Systemübersicht

In diesem Fall Avalon, um die Heizkörpersteuerung auszuwählen. Nach Auswahl des Systems "Avalon" werden alle registrierten Heizkörperthermostate angezeigt.

| 🛔 Account 🛛 🌴 Home                                                                   |      | Build                          | ding I              | blosso<br>Ianag | om-i(<br>ligent contro<br>geme | ent Sys      | tem       |                 |                | L             | .ogout System |
|--------------------------------------------------------------------------------------|------|--------------------------------|---------------------|-----------------|--------------------------------|--------------|-----------|-----------------|----------------|---------------|---------------|
| Projekte                                                                             | Gate | eway Magelan                   | Magelar             | Combo           | Heat H                         | lera Hera Di | rect Ava  | llon Fan        | Tarus          |               |               |
| Buro Memmingen     Buro Memmingen     Hauptgebäude     Messeständer     Nebengebäude |      | <b>(Gru</b><br>▼ (Gruppen) Min | ppen) Temp<br>Temp. | eraturbereici   | <b>h ( °C )</b><br>ruppen) M   | ax Temp.     | 🗢 (Gruppe | n) Betriebsmodı |                | 🔷 (Gruppen) E | instellungen  |
|                                                                                      | 11   |                                |                     | 25              |                                |              | (Gruppen) | Manuell         |                | ⊞             |               |
|                                                                                      |      |                                |                     | Temperat        | ur ( °C )                      | Aktueller    |           | Temperatur      | bereich ( °C ) |               |               |
|                                                                                      | ID   | Thermostat                     | Batterie            | Raum            | Soll                           | Heizzustand  | Status    | Min Temp.       | Max Temp.      | Betriebsmodus | Einstellungen |
|                                                                                      | 2    | Wohnzimmer                     |                     | 21.0            | 23                             | 8            | Online    | 11              | 25             | Manuell       | <b></b>       |
|                                                                                      | 5_0  | Badezimmer                     |                     | 23.0            | 17                             | h            | Online    | 11              | 25             | Auto/Zeit     | <b>=</b>      |
|                                                                                      |      |                                |                     |                 |                                |              |           |                 |                |               |               |

|                 | Die erste Zahl der ID ist die vom Gateway zugeordnete Identifikationsnummer.                                                                                                    |
|-----------------|----------------------------------------------------------------------------------------------------|
| ID              | Bei dem Avalon Combo System wird diese Nummer durch zwei<br>weitere Zahlen ergänzt. Die zweite Zahl zeigt an, wie viele<br>Stellantriebe auf diesem Thermostat registriert sind. Die letzte Zahl<br>zeigt an, wie viele von den registrierten Stellantrieben online sind.ID |
| Raumbezeichnung | Zeigt die Bezeichnung des Raumes an                                                                                                    |
| Raombezeichnong |                                                                                                    |
| Raumtemperatur  | Aktuelle Raumtemperatur                                                                                                    |
| Soll-Temperatur | Zeigt die eingestellte Soll-Temperatur an                                                                                                    |
| Aktueller       | Flamme an - 🔥 Thermostat heizt                                                                                                    |
| Heizzustand     | Flamme aus - Thermostat heizt nicht                                                                                                    |
| Status          | Statusanzeige Online/ Offline                                                                                                    |
| Einstellbereich | Eingestellte Minimum und Maximum Temperatur                                                                                                    |
| Betriebsmodus   | Aktueller Modus des Thermostates – Manuell oder Automatisch                                                                                                    |

#### Temperaturbegrenzung

| Account                                                       | # Home | Thermostate             | Raum<br>Wohnzimmer | •      | m      |                  |                |               | Logout System |
|---------------------------------------------------------------|--------|-------------------------|--------------------|--------|--------|------------------|----------------|---------------|---------------|
| 늘 Projekte                                                    |        | □ 05                    | Badezimmer         |        | Ava    | alon Fan         | Tarus          |               |               |
| Büro Memminge<br>Hauptgebäude<br>Messeständer<br>Nebengebäude |        |                         |                    |        | Gruppe | en) Betriebsmodu | 15             | ≑ (Gruppen) I | Einstellungen |
|                                                               |        | Betriebsmod             | US Manuell Auto    | o/Zeit | uppen) | Manuell          |                | <b>=</b>      |               |
|                                                               |        | Minimal einstellbare Te | emperatur: 11 °C   |        |        | Temperatur       | bereich ( °C ) |               |               |
|                                                               |        |                         |                    |        | atus   | Min Temp.        | Max Temp.      | Betriebsmodus | Einstellungen |
|                                                               |        | Maximal einstellbare T  | emperatur: 25 °C   | \$     | nline  | 11               | 25             | Manuell       | ▦             |
|                                                               |        |                         |                    |        | nline  | 11               | 25             | Auto/Zeit     |               |
|                                                               |        | Modus / Tempera         | atur               |        |        |                  |                |               |               |
|                                                               |        | Comfort                 | <b>18 ℃</b>        | \$     |        |                  |                |               |               |
|                                                               | - 1    | Economy                 | 17 ℃               | \$     |        |                  |                |               |               |

Ein weiteres Feature des Building Management Systems ist die Temperaturbegrenzung.

Es besteht die Möglichkeit den Thermostaten einen Einstellbereich zu geben. Somit kann beispielsweise in einer Schule oder einem Hotelzimmer der Temperaturbereich auf 11- 25°C begrenzt werden.

## Gruppeneinstellung

|                                                                                                    | ID                                              | Raum                                              |
|----------------------------------------------------------------------------------------------------|-------------------------------------------------|---------------------------------------------------|
|                                                                                                    | ☑ 4                                             | Raum 211                                          |
|                                                                                                    | ₹ 7                                             | Raum 212                                          |
|                                                                                                    | . 8                                             | Raum 213                                          |
|                                                                                                    | 9                                               | Raum 216                                          |
|                                                                                                    |                                                 |                                                   |
| (j)<br>                                                                                                    | Betriebsmod                                     | US Manual Auto/Zeit                               |
| Minimal e                                                                                                    | einstellbare T                                  | emperatur: 10 °C 🗘                                |
| Maximal                                                                                                    | einstellbare 1                                  | Temperatur: 24 °C                                 |
|                                                                                                    |                                                 |                                                   |
| Modus (                                                                                                    | dus / Temper                                    | atur                                              |
| Modus /                                                                                                    | <b>dus / Temper</b><br>Temperatur               | atur<br>⊛Ein ☉Aus                                 |
| Modus /                                                                                                    | dus / Temper<br>Temperatur<br>senkung           | atur<br>● Ein ○ Aus                               |
| Modus / T<br>Nachtabs                                                                                                    | dus / Temper<br>Temperatur<br>senkung<br>23 Uhr | atur<br>● Ein ○ Aus<br>♦ 0 Minute                 |
| Modus / Modus / Modus | dus / Temper<br>Temperatur<br>senkung<br>23 Uhr | atur<br>● Ein ○ Aus<br>♀ 0 Minute ♀               |
| Modus / T<br>Nachtabs<br>10 °C<br>Comfort:<br>22 °C                                                                                                    | dus / Temper<br>Temperatur<br>senkung<br>23 Uhr | etur                                              |
| Modus / 7<br>Nachtabs<br>10 °C<br>Comfort:<br>22 °C                                                                                                    | dus / Temper<br>Temperatur<br>senkung<br>23 Uhr | atur<br>© Ein © Aus<br>© 0 Minute 🗘<br>© 0 Minute |

Bei der Funktion Gruppeneinstellung besteht die Möglichkeit mehrere Räume zusammenzufassen und den ausgewählten Thermostaten die gleichen Einstellungen zu geben. Es handelt es sich um eine Erleichterung, sodass nicht jeder Thermostat einzeln verändert werden muss.

Unbedingt beachten: Jede Änderung der Einstellungen muss mit dem Button "Einstellungen übernehmen" bestätigt werden.